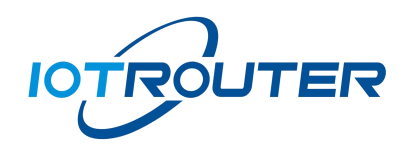

# ZHC0941/0951

# **Configuration Instructions**

Version: 1.0

# Content

| 1. Configure Networking                                  |
|----------------------------------------------------------|
| 1.1 Open the ZHC0941/51 configuration software1          |
| 1.2 Debug parameters1                                    |
| 1.2.1 Get the basic parameters of the device ZHC0941/511 |
| 1.2.3 Set device ZHC0951 networking parameters4          |
| 1.2.4 Test whether the networking is successful          |
| 2.Set AO to follow AI                                    |
| 2.1 Configure the device                                 |
| 2.2 Data presentation                                    |
| 3. Set DO to follow DI                                   |
| 3.1 Configure the device                                 |
| 3.2 Data Presentation                                    |
| 4. Drop output settings                                  |

Preparation: rs485 to usb tool, computer, configuration software Point-to-point transmission: one-to-one, one-to-many.

For example: one-to-one network; point-to-point transmission between device ZHC0941 and device ZHC0951, the specific operation steps are as follows:

## 1.1 Open the ZHC0941/51 configuration software

| IOTROUTI         | ER               |           |                  |            |                   | About 🗸           | 🗐 log 🛛 🗖 🗙    |
|------------------|------------------|-----------|------------------|------------|-------------------|-------------------|----------------|
| Help             | Learn more       |           |                  | 115200 🔻 8 | ▼][1              | ▼ None ▼ Port     | ▼ Refresh Open |
| Model: ZHC0941   |                  | I/O       |                  |            |                   |                   | Q              |
| SN: Device ID    | not obtain       |           |                  |            | DI                |                   | -4-            |
| Version: 1001    | Select firmware  |           | Off              | Off        |                   | Off               | Off            |
| App ID: 1        |                  |           |                  |            |                   |                   |                |
| Address:         | Fw Table         |           |                  | -2-        | AI                | -3-               | -4-            |
| Spread: 7 🔻      | Channel: 1       |           | 0                |            |                   | 0                 |                |
| Signal:          | SNR:             |           |                  |            |                   |                   |                |
| Report: To       | LoRa 🔻           | DI Config |                  |            |                   |                   | 0 🗎            |
| Self Restore: 36 | 00               |           | Report: Disabled | •]         |                   | Reporting time: 0 |                |
| Bauderate:       | 115200 🔻         | AL Config |                  |            |                   |                   |                |
| Byte 8 🔻         | Stop: 1 🔻        | Ar coning |                  |            |                   |                   |                |
| Parity: Nc 🔻     | Serial heartbeat |           | Report: Disabled | <u> </u>   |                   | Reporting time: 0 |                |
| Search           | Restart          |           |                  | -2-        | Low-pass Data     |                   | -4-            |
| Read all         | Write all        |           | 50               | 50         |                   | 50                | 50             |
| Update           | Reset            |           |                  | Re         | porting condition | s                 |                |

Figure 1 ZHC0941/51 configuration software

## **1.2 Debug parameters**

Connect the ZHC0941 device to the PC, and use the USB to 485 tool to connect to the configuration software.

## 1.2.1 Get the basic parameters of the device ZHC0941/51

Firstly, we use the RS485 serial port tool to connect the ZHC0941/51 device and the configuration software to obtain the corresponding configuration

| IOTROUTER                     |                  |                    | About 🗸 🗐           | ] log   −      |
|-------------------------------|------------------|--------------------|---------------------|----------------|
| Help Learn more               |                  | 115200 🔻 🛛 💌 🚺     | ▼ None ▼ Port       | A Refresh Open |
| Model: ZHC0941                | I/O              |                    | СОМ1                |                |
| SN: Device ID not obtain      |                  | -2- DI             | -3- CNCA0           | -4-            |
| Version: 1001 Select firmware | Off              | Off                | Off CNCB0           | Off            |
| App ID: 1                     |                  |                    | COM4                |                |
| Address: Fw Table             |                  | -2- Al             | -3- COM2            | -4-            |
| Spread: 7 ▼ Channel: 1        | 0                | 0                  | 0 COM2              | 0              |
| Signal: SNR:                  |                  |                    | СОМб                |                |
| Self Restore: 3600            | DI Config        |                    | сом7                |                |
|                               | Report: Disabled |                    | Reporting til COM12 |                |
| Bute 8 T Stop: 1 T            | Al Config        |                    | СОМВ                |                |
| Parity: Nc  Serial heartbeat  | Report: Disabled | <b>_</b>           | Reporting time: 0   |                |
| Search Restart                |                  | Low-pass Data      |                     | -4-            |
| Read all Write all            | 50               | 50                 | 50                  | 50             |
| Update Reset                  | (                | Reporting conditio | ns                  |                |

Figure 2 Get device default configuration 1

As shown above:

1.

①Select the corresponding 485 serial port (port) and open it

2 search equipment

③After the search is successful, read the default configuration of the device with one click (read a configuration separately, and then read the corresponding configuration bar with the right mouse button)

2. The default address of the device is 55 (the address can be set by yourself during debugging). The device that configures the network needs to change the device address to a different 1-FF.

| IOTROUTER                     |                |              | About 🗸 (          | E) log 🛛 🗕 🗖 🗙 |
|-------------------------------|----------------|--------------|--------------------|----------------|
| Help Learn more               |                | 115200 🔻 🖲 👻 | 1 ▼ None ▼ COM12   | Refresh Close  |
| Model: ZHC0941                | I/O            |              |                    | 0              |
| SN: 0941220118030159          |                | -2- DI       |                    | -4-            |
| Version: 1005 Select firmware | Off            | Off          | off                | off            |
| App ID: 1 2                   |                |              |                    |                |
| Address: 0x55 Fw Table        |                | -2- Al       |                    | -4-            |
| Spread: 7 🔻 Channel: 1        | 10             | 10           | 10                 | 10             |
| Signal: 0 SNR: 0              |                |              |                    |                |
| Report: To LoRa 🔻             | DI Config      |              |                    | <b>O</b>       |
| Self Restore: 0               | Report: Enable | •            | Reporting time: 30 |                |
| Bauderate: 115200 🔻           | Al Config      |              |                    |                |
| Byte 🛛 🔻 Stop: 🗍 🔻            |                |              |                    |                |
| Parity: Nc 🔻 Serial heartbeat | Report: Ebable |              | Reporting time: 30 |                |
| Search Restart                |                | -2- Low-pass | Data -3-           | -4-            |
| Read all Write all            | 50             | 50           | 50                 | 50             |
| Update Reset                  | (i             | Reporting co | nditions           |                |

#### 1.2.2 Set device ZHC0941 networking parameters

Figure 3 Configuration ZHC0941 Operation Point 1

As shown above:

1. Application ID: The device settings of the network are consistent (range 0-100)

2. Address: The default address of the device is 55 (the address can be set by yourself during debugging). The device that configures the network needs to be changed to a different address. Here we set the 0941 address to 55 (range 1-FF)

3. Spread spectrum: the networking equipment settings are the same

(Spread 7-12, 7 means fastest data transmission and the shortest transmission distance, 12 means the slowest transmission data and the largest transmission distance)

4. Channel: The setting of the networking equipment is consistent (range 0-31)

5. After confirming that the above parameters are filled in, click one-key write. After writing, one-key read the device configuration to check whether the writing is successful. After confirming that the writing is successful, restart the device to take effect.

| IOTROUTER                     |                   |            | About 丶                | ✓ Ē] log   🗕 🗖 🗙 |
|-------------------------------|-------------------|------------|------------------------|------------------|
| Help Learn more               |                   | 115200 🔻 8 | ▼ 1 ▼ None ▼           | M8 Refresh Close |
| Model: ZHC0951                | I/O               |            |                        | 0                |
| SN: 0951220118030164          |                   |            | - DO3-                 | .4.              |
| Version: 1005 Select firmware | Always O          | Always O   | Always O               | Always O         |
| App ID: 1                     |                   | Open all   | Open close             |                  |
| Address: 0x55 Fw Table        |                   |            | - 40                   |                  |
| Spread: 7 🔻 Channel: 1        |                   | -2-        | -3-                    | -4-              |
| Signal: 0 SNR: 0 K            |                   |            |                        | 0                |
| Report: To LoRa 💌             |                   | Write      | Read                   |                  |
| Self Restore: 3600            | DO Config         |            |                        | B 0              |
| Bauderate:                    | n (Faabla         |            | <b>.</b>               |                  |
| Byte 8 🔻 Stop: 1 💌            | Keport: Enable    |            | Kestart state: L       | Jerault          |
| Parity: Nc 🔻 Serial heartbeat |                   | -2- Outp   | ut hold time(s)<br>-3- | -4-              |
| Search Restart                | 0                 | 0          | 0                      | 0                |
| Read all Write all            |                   | De         | fault output           |                  |
| Update Reset                  | -1-<br>Dirablad = | -2-        | -3-<br>Dirablad =      | -4-<br>Dirablad  |

#### 1.2.3 Set device ZHC0951 networking parameters

Figure 4 Configuration 0951 Operation Point 1

As shown above:

1. Application ID: The device settings of the network are consistent (range 0-100)

2. Address: The default address of the device is 55 (the address can be set by yourself during debugging). The device that configures the network needs to be changed to a different address. Here we set the 0951 address to 56 (range 1-FF)

3. Spread spectrum: the networking equipment settings are the same

(Spread 7-12; 7 means fastest data transmission and the shortest transmission distance, 12 means the slowest transmission data and the largest transmission distance)

4. Channel: The setting of the networking equipment is consistent (range 0-31)

5. After confirming that the above parameters are filled in, click one-key write. After writing, one-key read the device configuration to check whether the writing is successful. After confirming that the writing is successful, restart the device to take effect.

Note: The addresses of each device in the network must be different.

#### **1.2.4** Test whether the networking is successful

| IOTROUTER                                                                                    |                             |                             |                                  | About 🗸 🗐 log 📔 🗕   | · = ×   |                                                                                                    |
|----------------------------------------------------------------------------------------------|-----------------------------|-----------------------------|----------------------------------|---------------------|---------|----------------------------------------------------------------------------------------------------|
| Help Learn more                                                                              |                             | 115200 💌 8                  | ▼ 1 ▼ None                       | COM8 Refres         | h Close | [L 8 2022/5/12 16:18:12] 55 04 00 00 00 04 FC 10<br>[L 13 2022/5/12 16:18:13] 55 04 08 00 04 00 04 00 04                                   |
| Model: ZHC0951<br>SN: 0951220118030164<br>Version: 1005 Select firmware<br>App ID: 1         | 1/O<br>-1-<br>Always O      | -2-<br>Always O<br>Open all | DO .3.<br>Always O<br>Open close | 4.<br>Always C      |         | 12 13 2022/5/12 Tenters 13 35 04 06 00 04 00 04 00 04<br>00 04 A2 38<br>[L 13 2022/5/12 Te58824] 55 04 08 00 0A 00 0A 00 0A<br>00 0A A2 38 |
| Address: 0x56 Fw Table<br>Spread: 7 V Channel: 1<br>Signal: -54 SNR: 13<br>Report: To LoRa V |                             | -2-<br>O<br>Write           | AO<br>-3-<br>0<br>Read           |                     |         |                                                                                                    |
| Bauderate: 115200 V<br>Byte 8 V Stop: 1 V<br>Parity: Nc V Serial heartbeat                   | DO Config<br>Report: Enable | Outpu                       | Resta<br>It hold time(s)         | rt state: Default 🔻 | 99      | 55 04 00 00 00 04                                                                                                    |
| Search Restart<br>Read all Write all<br>Update Reset                                         | -l-                         | 0<br>Def:                   | ault output -3-                  | -<br>0<br>-<br>     | ]       | ☐ Timer 1000<br>Send<br>S: 16 R: 26                                                                                                    |
|                                                                                              |                             |                             |                                  |                     |         |                                                                                                    |

Figure 5 Network Test

As shown above:

1. Use the 485 tool to connect to one of the devices (we connected to ZHC0951 here as example), and open the log bar of ZHC0951;

2. Send a data command to read the device AI of ZHC0941 (address 55), if there is a reply, the networking is successful.

(If there are two 485 tools, you can connect the two devices to the computer at the same time and open the log bar to send data to each other. The fact that the two devices can receive each other's data also proves that the networking is successful)

# 2.Set AO to follow AI

# 2.1 Configure the device

| IOTIROUTER                   | About 🗸 🔄 log   🗕 🗆 X                                                                                                    |
|------------------------------|----------------------------------------------------------------------------------------------------|
| Help Learn more              | 115200 🔻 8 💌 1 💌 None 💌 COM12 💌 Refresh 🔤 Close                                                                                                    |
| Model: ZHC0941               | AI                                                                                                    |
| SN: 0941220118030159         |                                                                                                    |
| Version: 1005 Select firmwa  |                                                                                                    |
| App ID: 1                    | Di Config 🖉 🖉 🖓                                                                                                    |
| Address: 0x55 Fw Table       | Report: Disabled  Reporting time: 5                                                                                                    |
| Signal: 0 SNR: 0             | Al Config                                                                                                    |
| Report: To LoRa 🔻            |                                                                                                    |
| Self Restore: 0              | Report: Ebable Keporting time: 5                                                                                                    |
| Bauderate: 115200 🔻          | Low-pass Data                                                                                                    |
| Byte 8 🔻 Stop: 1 🔻           | 50 50 50 50                                                                                                    |
| Parity: Nc 🔻 Serial heartbea | Reporting conditions                                                                                                    |
| Search Restart               | Irigqer mode Kanqe minimum Kanqe maximum                                                                                                    |
| Read all Write all           |                                                                                                    |
| Update Reset                 | Ursauled · · · · · ·                                                                                                    |
|                              |                                                                                                    |
|                              |                                                                                                    |
| IOTROUTER                    | About 🗸 🔄 log   🗕 🗖 🗙                                                                                                    |
| Help Learn more              | 115200 💌 8 💌 1 💌 None 💌 COM8 🔍 Refresh 🛛 Close                                                                                                    |
| Model: ZHC0951               |                                                                                                    |
| SN: 0951220118030164         | Report: Uisabled Restart state: Default                                                                                                    |
| Version: 1005 Select firmwa  | rt Output hold time(s))<br>-1234-                                                                                                    |
| App ID: 1                    |                                                                                                    |
| Address: 0x56 Fw Table       | Output hold time(s)                                                                                                    |
| Spread: 7 T Channel: 1       | -1234                                                                                                    |
| Beport: To LoBa              | Disabled  Disabled Disabled  Disabled Disabled  Disabled Disabled  Disabled Disabled Disabled  Disabled Disabled |
| Self Restore: 0              |                                                                                                    |
| Bauderate: 115200 T          |                                                                                                    |
| Byte 8 - Stop: 1 -           | Condition Address Input register Out type Out register DO action Threshold AO value                                                                                                    |
| Parity: Nc 🔻 Serial heartbea |                                                                                                    |
| Search Restart               | -2- AO follow AI 🔻 0x55 IN2 💌 AO 🔻 OUT2 🔻 Always On 💌 0 0                                                                                                    |
| Read all Write all           | -3- AO follow AI 🔻 0x55 IN3 🔻 AO 🔻 OUT3 🔻 Always On 💌 0 0                                                                                                    |
| Update Reset                 | 4 AO follow AI 🔻 0x55 IN4 💌 AO 🔻 OUT4 🔻 Always On 🔻 0 0                                                                                                    |
|                              |                                                                                                    |

Figure 6 Setting device AO1 to follow AI

As shown above:

1. Enable active reporting in the AI basic parameters of ZHC0941. The reporting interval is the reporting cycle time S (seconds), which can be set by yourself, and click Save.

2. Set the 0951 device condition judgment, select AO to follow, and fill in the address 55 of

the 0941 device to be followed, (input register selects IN11, output type selects AO, and output register selects OUT1, which means AO1 follows AI1) Click Save to complete. *Note: If you set up local follow, just change the address to 0, it can be achieved.* 

# 2.2 Data presentation

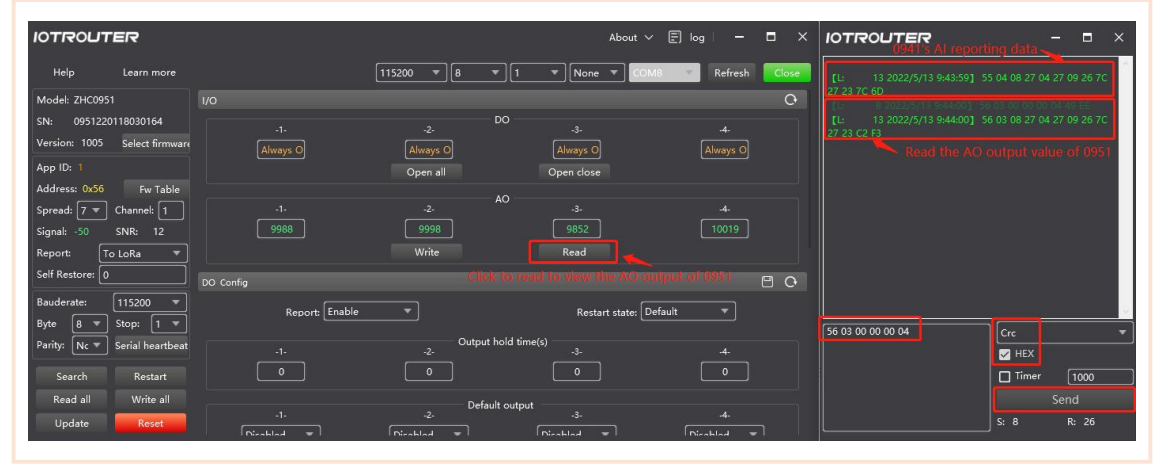

Figure 7 AO data presentation of device ZHC0951

As shown above:

1. If the value corresponding to the AO of ZHC0951 and the AI input value of the device ZHC0941 is the same, the configuration will follow successfully, and the data refresh speed is determined by the active reporting time;

2. You can also test whether the AO output follows the AI in other ways. For example, you can use a multimeter to print the AO output current value.

# **3.1 Configure the device**

| IOTROUTER                                                                                                    |                                                                                                    |                                                                                                    | About 🗸                                                                                                    | 🗐 log   🗕 🗖 🗙                                                                                                    |
|----------------------------------------------------------------------------------------------------|----------------------------------------------------------------------------------------------------|----------------------------------------------------------------------------------------------------|----------------------------------------------------------------------------------------------------|----------------------------------------------------------------------------------------------------|
| Help Learn more                                                                                                    |                                                                                                    | [115200 <b>v</b> ][8 <b>v</b> ][                                                                                                    | 1 🔻 None 🔻 COM                                                                                                    | 112 🔻 Refresh Close                                                                                                    |
| Model: ZHC0941                                                                                                    | 1/0                                                                                                    |                                                                                                    |                                                                                                    | 0                                                                                                    |
| SN: 0941220118030159                                                                                                    |                                                                                                    | DI                                                                                                    | 2                                                                                                    |                                                                                                    |
| Version: 1005 Select firmwa                                                                                                    | rt Off                                                                                                    | Off                                                                                                    | off                                                                                                    | off                                                                                                    |
| App ID: 1                                                                                                    |                                                                                                    |                                                                                                    |                                                                                                    |                                                                                                    |
| Address: 0x55 Fw Table                                                                                                    |                                                                                                    | -2- AI                                                                                                    |                                                                                                    | -4-                                                                                                    |
| Spread: 7 ▼ Channel: 1                                                                                                    | 9998                                                                                                    | 9998                                                                                                    | 9868                                                                                                    | 10040 /3                                                                                                    |
| Signal: 0 SNR: 0                                                                                                    | ۱ <u> </u>                                                                                                    |                                                                                                    | 2                                                                                                    |                                                                                                    |
| Self Restore: 0                                                                                                    | DI Config                                                                                                    |                                                                                                    |                                                                                                    |                                                                                                    |
| Paudaratar 115200 -                                                                                                    | Report: Enable                                                                                                    |                                                                                                    | Reporting time: 5                                                                                                    |                                                                                                    |
| Byte 8 T Stop: 1 T                                                                                                    | Al Config                                                                                                    |                                                                                                    |                                                                                                    | C C                                                                                                    |
| Parity: Nc 🔻 Serial heartbea                                                                                                    | t Report: Disabled                                                                                                    |                                                                                                    | Reporting time: 5                                                                                                    | ,                                                                                                    |
| Search Restart                                                                                                    | .1.                                                                                                    | -2- Low-pass                                                                                                    | Data -3-                                                                                                    | -4-                                                                                                    |
| Read all Write all                                                                                                    | 50                                                                                                    | 50                                                                                                    | 50                                                                                                    | 50                                                                                                    |
| Update Reset                                                                                                    |                                                                                                    | Reporting co                                                                                                    | nditions                                                                                                    |                                                                                                    |
|                                                                                                    |                                                                                                    |                                                                                                    |                                                                                                    |                                                                                                    |
|                                                                                                    |                                                                                                    |                                                                                                    |                                                                                                    |                                                                                                    |
| IOTROUTER                                                                                                    |                                                                                                    |                                                                                                    | About 🗸                                                                                                    | E log   - 🗖 🗙                                                                                                    |
| IOTROUTER                                                                                                    |                                                                                                    | [                                                                                                    | About V                                                                                                    | E log – – X                                                                                                    |
| IOTROUTER<br>Help Learn more                                                                                                    | 7                                                                                                    | [115200 ▼]8 ▼]                                                                                                    | About ∨<br>1 ▼ None ▼ COM                                                                                                    | E) log   — 🗖 X<br>18 💌 Refresh Close                                                                                                    |
| Help Learn more                                                                                                    | Report: Disabled                                                                                                    | [115200 ▼][8 ▼][<br>▼                                                                                                    | About ↓<br>1 ▼ None ▼ COM<br>Restart state: De                                                                                                    | E log – – ×<br>18 v Refresh Close                                                                                                    |
| Help Learn more<br>Model: ZHC0951<br>SN: 0951220118030164<br>Version: 1005 Salact firmua                                                                                                    | Report: Disabled                                                                                                    | 115200 ▼ 8 ▼ (<br>▼<br>Output hold                                                                                                    | About ↓<br>1 ▼ None ▼ COM<br>Restart state: De<br>time(s))                                                                                                    | E log – 🗆 X<br>18 – Refresh Close                                                                                                    |
| Help Learn more<br>Model: 2HC0951<br>SN: 0951220118030164<br>Version: 1005 Select firmwa                                                                                                    | Report: Disabled                                                                                                    | 115200 <b>*</b> 8 <b>*</b> (<br><b>*</b><br>Output hold                                                                                                    | About ~<br>1 • None • COM<br>Restart state: De<br>time(s))                                                                                                    | E log – – X<br>18 Refresh Close                                                                                                    |
| Help Learn more<br>Model: ZHC0951<br>SN: 0951220118030164<br>Version: 1005 Select firmwa<br>App ID: 1<br>Address: 0x56 Fw Table                                                                                                    | Report: Disabled                                                                                                    | 115200 • 8 • (<br>• • • • • • • • • • • • • • • • • •                                                                                                     | About ✓<br>1 ▼ None ▼ COM<br>Restart state: De<br>time(s))<br>-3-<br>0                                                                                                    | E log – – ×<br>Refresh Close                                                                                                    |
| Help Learn more<br>Model: ZHC0951<br>SN: 0951220118030164<br>Version: 1005 Select firmwa<br>App ID: 1<br>Address: 0x56 Fw Table<br>Spread: 7 T Channel: 1                                                                                                    | Report: Disabled                                                                                                    | 115200 • 8 • 1<br>• Output hold<br>0 -2-<br>0 Output hold<br>-2- Output hold                                                                                                    | About ✓<br>1 ▼ None ▼ COM<br>Restart state: De<br>time(s))<br>-3.<br>0<br>time(s)<br>-3.                                                                                                    | E log – Close                                                                                                    |
| Help       Learn more         Model:       ZHC0951         SN:       0951220118030164         Version:       1005         Select firmwa         App ID:       1         Address:       0x56         Spread:       7 *         Signal:       -67                                                                                                    | Report: Disabled                                                                                                    | 115200 ▼ 8 ▼ 1<br>▼<br>-2-<br>Output hold<br>-2-<br>Disabled ▼                                                                                                    | About ~<br>1 • None • COM<br>Restart state: De<br>time(s))<br>-3-<br>0<br>time(s)<br>-3-<br>0<br>time(s)<br>-3-<br>0                                                                                                    | E log – Close<br>sfault •<br>-4.<br>0<br>-4.<br>Disabled •                                                                              |
| Help Learn more<br>Model: ZHC0951<br>SN: 0951220118030164<br>Version: 1005 Select firmwa<br>App ID: 1<br>Address: 0x56 Fw Table<br>Spread: 7 • Channel: 1<br>Signal: -67 SNR: 12<br>Report: To LoRa •                                                                                                    | Report: Disabled                                                                                                    | 115200 <b>•</b> 8 <b>•</b> 1<br>• Output hold<br>-2-<br>0<br>0<br>0<br>0<br>0<br>0<br>0<br>0<br>0<br>0<br>0<br>0<br>0                                                                                                    | About ~<br>1 • None • COM<br>Restart state: De<br>time(s))<br>-3-<br>0<br>time(s)<br>-3-<br>0<br>time(s)<br>-3-<br>0<br>0                                                                                                    | E log – – X<br>Refresh Close<br>efault –<br>4.<br>0<br>4.<br>Disabled –<br>5                                                            |
| Help Learn more<br>Model: ZHC0951<br>SN: 0951220118030164<br>Version: 1005 Select firmwa<br>App ID: 1<br>Address: 0x56 Fw Table<br>Spread: 7 Channel: 1<br>Signal: -67 SNR: 12<br>Report: To LoRa Self Restore: 0                                                                                                    | Report: Disabled                                                                                                    | 115200 • 8 • 1<br>• Output hold<br>• -2-<br>• Output hold<br>• -2-<br>• Output hold<br>• -2-<br>• Output hold<br>• -2-<br>• Output hold                                                                                                    | About ✓<br>1 ▼ None ▼ COM<br>Restart state: De<br>time(s))<br>-3-<br>0<br>time(s)<br>-3-<br>0<br>time(s)<br>-3-<br>0<br>0                                                                                                    | E log – C ×<br>B Refresh Close<br>efault •<br>4.<br>0<br>4.<br>Disabled •<br>5                                                          |
| Help       Learn more         Model:       ZHC0951         SN:       0951220118030164         Version:       1005         Select firmwa         Adpr ID:       1         Address:       0x56         Fw Table         Spread:       7 *         Channel:       1         Signal:       -67         Self Restore:       0         Bauderate:       115200                                                                                                    | Report: Disabled                                                                                                    | 115200 V 8 V<br>-2.<br>Output hold<br>-2.<br>Output hold<br>-2.<br>-2.<br>Output hold<br>-2.<br>-2.<br>Output hold<br>-2.<br>-2.<br>-2.<br>-2.<br>-2.<br>-2.<br>-2.<br>-2.                                                                 | About ~<br>1 • None • COM<br>Restart state: De<br>time(s)) -3-<br>0<br>time(s) -3-<br>0<br>time(s) -3-<br>0<br>0<br>time(s) -3-<br>0<br>0<br>time(s) -3-<br>0<br>0<br>time(s) -3-<br>0<br>0<br>0<br>0<br>0<br>0<br>0<br>0<br>0<br>0<br>0<br>0<br>0                                                                                                    | E log – C X<br>B Refresh Close<br>sfault •<br>4.<br>0<br>4.<br>Disabled •<br>0<br>5<br>Chreshold AO value                               |
| Help Learn more<br>Model: ZHC0951<br>SN: 0951220118030164<br>Version: 1005 Select firmwa<br>App ID: 1<br>Address: 0x56 Fw Table<br>Spread: 7 Channel: 1<br>Signal: -67 SNR: 12<br>Report: To LoRa<br>Self Restore: 0<br>Bauderate: 115200<br>Byte 8 Stop: 1<br>Parity Nr 7 or of Hermite                                                                                                    | Report: Disabled                                                                                                    | 115200 <ul> <li>8</li> <li>9</li> <li>9</li> <li>0</li> <li>0</li> <li0< li=""> <li>0</li></li0<></ul> | About ~<br>1 • None • COM<br>Restart state: De<br>time(s)) -3-<br>0<br>time(s) -3-<br>0<br>time(s) -3-<br>0<br>0<br>time(s) -3-<br>0<br>0<br>time(s) -3-<br>0<br>0<br>time(s) -3-<br>0<br>0<br>time(s) -3-<br>0<br>0<br>time(s) -3-<br>0<br>0<br>time(s) -3-<br>0<br>0<br>time(s) -3-<br>0<br>0<br>time(s) -3-<br>0<br>0<br>0<br>0<br>0<br>0<br>0<br>0<br>0<br>0<br>0<br>0<br>0                                                                                                    | E log – C ×<br>B Refresh Close                                                                                                    |
| Help Learn more<br>Model: ZHC0951<br>SN: 0951220118030164<br>Version: 1005 Select firmwa<br>App ID: 1<br>Address: 0x56 Fw Table<br>Spread: 7 	Channel: 1<br>Signal: -67 SNR: 12<br>Report: To LoRa<br>Self Restore: 0<br>Bauderate: 115200<br>Byte 8 	 Stop: 1<br>Parity: Nc 	Serial heartbea                                                                                                    | Report: Disabled<br>-1-<br>0<br>-1-<br>Disabled<br>0<br>Condition Control<br>Condition Addree<br>-1- Follow positive<br>-2- Follow positive<br>0x55                                                                                                    | 115200       ▼       8       ▼         -2.       Output hold         -2.       Output hold         -2.       Output hold         -2.       Output hold         -2.       Output hold         -3.       Output hold         -2.       Output hold         -3.       Output hold         -3.       Output hold                                                                                                    | About ~<br>1 • None • COM<br>Restart state: De<br>time(s) -3-<br>0<br>time(s) -3-<br>0<br>time(s) -3-<br>0<br>time(s) -3-<br>0<br>0<br>0<br>0<br>0<br>0<br>0<br>0<br>0<br>0<br>0<br>0<br>0                                                                                                    | E log – C ×<br>18 Refresh Close<br>efault •<br>4.<br>0<br>4.<br>0<br>1<br>1<br>1<br>1<br>1<br>1<br>1<br>1<br>1<br>1<br>1<br>1<br>1      |
| IOTROLITER         Help       Learn more         Model:       ZHC0951         SN:       0951220118030164         Version:       1005         Select firmwa         Adpr ID:       1         Address:       0x36         Spread:       7 *         Channel:       1         Signal:       -67         Self Restore:       0         Bauderate:       115200         Byte       8 *         Stop:       1 *         Parity:       Nc *         Search       Restart                                                                                             | Report: Disabled                                                                                                    | 115200       ▼       8       ▼         .2.       Output hold         .2.       Output hold         .2.       Output hold         .2.       Output hold         .2.       Output hold         .3.       0         .3.       0         .1.       0         .2.       0         .2.       0         .3.       0         .3.       .3.         .3.       .3.         .3.       .3.                                                                                                    | About ✓<br>1 ▼ None ▼ COM<br>Restart state: De<br>time(s))<br>-3-<br>0<br>time(s)<br>-3-<br>0<br>time(s)<br>-3-<br>0<br>0<br>time(s)<br>0<br>-3-<br>0<br>0<br>time(s)<br>0<br>0<br>time(s)<br>0<br>0<br>1<br>0<br>Always On<br>1<br>OUT1 ▼ Always On<br>1<br>OUT3 ▼ Always On<br>1<br>0<br>0<br>0<br>1<br>0<br>0<br>1<br>0<br>0<br>0<br>0<br>0<br>0<br>0<br>0<br>0<br>0<br>0<br>0<br>0 | E log – C ×<br>B Refresh Close<br>sfault •<br>4.<br>0<br>4.<br>Disabled •<br>0<br>C<br>Threshold AO value<br>0<br>0<br>0<br>0<br>0<br>0 |
| IOTROLITER         Help       Learn more         Model:       ZHC0951         SN:       0951220118030164         Version:       1005         Select firmwa         App ID:       1         Address:       0x56         Fw Table         Spread:       7         Channel:       1         Signal:       -67         SNR:       12         Report:       To LoRa         Self Restore:       0         Bauderate:       115200         Byte       8         Serial heartbea       Serial heartbea         Search       Restart         Read all       Write all | Report: Disabled<br>-1:<br>0<br>-1:<br>Disabled<br>0<br>Condition Control<br>Condition Control<br>Condition Addree<br>-1: Follow positive<br>-2: Follow positive<br>-3: Follow positive<br>4. Follow positive<br>-4. Follow positive<br>-4. Follow | 115200       ▼         .2.       Output hold         .2.       Output hold         .2.       Output hold         .2.       Output hold         .3.       Output hold         .2.       Output hold         .3.       0         .3.       0         .3.       IN1         .1.       DO         .1.       IN2         .1.       DO         .1.       N3         .1.       N4                                                                                                    | About ~<br>1 • None • COM<br>Restart state: De<br>time(s)) -3-<br>0<br>time(s) -3-<br>0<br>time(s) -3-<br>0<br>time(s) -3-<br>0<br>0<br>time(s) -3-<br>0<br>0<br>0<br>0<br>0<br>0<br>0<br>0<br>0<br>0<br>0<br>0<br>0                                                                                                    | E log – C ×<br>B Refresh Close<br>efault •<br>4.<br>0<br>4.<br>0<br>0<br>0<br>0<br>0<br>0<br>0<br>0<br>0<br>0<br>0<br>0<br>0            |

Figure 8 Setting the device DO to follow DI

As shown above:

1. Enable active reporting in the DI basic parameters of ZHC0941, and the reporting interval is the reporting cycle time S (seconds), which can be set by yourself, and click Save.

2. Set the condition judgment of ZHC0951 device, select forward or reverse follow, and fill in the address 55 of the 0941 device to be followed, (input register selects IN11,

8

output type selects DO, and output register selects OUT1, which means DO1 follows DI1) to complete Click Save.

Note: If you set up local follow, just change the address to 0, it can be achieved.

# 3.2 Data Presentation

| IOTROUTER                     |                  |                 | About 🗸            | E log – 🗖 🗙   |                                          | - = × |
|-------------------------------|------------------|-----------------|--------------------|---------------|------------------------------------------|-------|
| Help Learn more               |                  | 115200 👻 🛚 👻    | 1 TNone TCOM8      | Refresh Close | [L: 6 2022/5/13 12:13:54] 55 02 01 0F F1 | BC    |
| Model: ZHC0951                |                  |                 |                    | 0             | []: 6 2022/5/13 12:13:551 56 01 01 0F 01 | F8    |
| SN: 0951220118030164          |                  | DO              |                    |               |                                          |       |
| Version: 1005 Select firmware | Always O         | Always O        | Always O           | Always O      |                                          |       |
| App ID: 1                     |                  | Open all        | Open close         |               |                                          |       |
| Address: 0x56 Fw Table        |                  |                 |                    |               |                                          |       |
| Spread: 🛛 🔻 Channel: 🔟        | -1-              | -2-             | -3-                | -4-           |                                          |       |
| Signal: -67 SNR: 12           |                  |                 |                    |               |                                          |       |
| Report: To LoRa 🔻             |                  | Write           | Read               |               |                                          |       |
| Self Restore: 0               | DO Config        |                 |                    | 9             |                                          |       |
| Bauderate: 115200 🔻           | Dirabler         |                 | <b>0</b>           |               |                                          |       |
| Byte 8 ▼ Stop: 1 ▼            | Keport: Disabled |                 | Restart state: Den |               | 56 01 00 00 00 04                        |       |
| Parity: Nc 🔻 Serial heartbeat |                  | -2- Output hole | d time(s)<br>-3-   |               |                                          |       |
| Search Restart                |                  |                 |                    |               | Timer                                    | 1000  |
| Read all Write all            |                  | Default o       | utput              |               |                                          | Send  |
| Update Reset                  | -1-              | -2-             |                    | 4.            |                                          | R: 12 |

Figure 9 Device ZHC0951 Data Presentation

As shown above:

1. If the values corresponding to the DO of ZHC0951 and the DI input of device ZHC0941 are the same, the configuration will follow successfully, and the data refresh speed is determined by the active reporting time;

2. You can also test whether the DO output follows the DI in other ways, for example, you can use a multimeter to print the DO on/off state.

# 4. Drop output settings

| IOTROUTER                                                                             | About 🗸 🗐 log   🗕 🗖 🗙                                                                                                    |
|---------------------------------------------------------------------------------------|----------------------------------------------------------------------------------------------------|
| Help Learn more                                                                       | 115200 🔻 8 🐨 1 🐨 None 🐨 COMB 🔽 Refresh 🛛 Close                                                                                                    |
| Model: ZHC0951<br>SN: 0951220118030164                                                | Disabled   Disabled   Disabled |
| App ID: 1                                                                             | AO Config 🖸 🖸                                                                                                    |
| Address: 0x56 Fw Table                                                                | Report: Disabled  Restart state: Default                                                                                                    |
| Spread: 7 ▼ Channel: 1<br>Signal: -50 SNR: 12<br>Report: To LoRa ▼                    | Output hold time(s))<br>-1-<br>-2-<br>-3-<br>-3-<br>-4-<br>0<br>0                                                                                                    |
| Self Restore: 0<br>Bauderate: 115200<br>Byte 8 Stop: 1<br>Parity: Nc Serial heartbeat | Output hold time(s)       -1-     -2-       Enable     Disabled     Disabled       10000     0     0                                                                                                    |
| Soarch Postart                                                                        | Condition Control                                                                                                    |
| Read all Write all Update Reset                                                       | Condition     Address     Input register     Out type     Out register     DO action     Threshold     AO value       -1-     AO follow AI ▼     0x55     IN1 ▼     AO ▼     OUT1 ▼     Always On ▼     0     0                                                                                                    |

Figure 10 Dropped output settings

As shown above:

1. This picture is the AO parameter configuration page of the ZHC0951 device. The output hold time and the default output need to be used at the same time.

2. The above setting means that when the ZHC0951 device does not receive the AI status report of the 0941 device within 60 seconds, the AO1 will output the default output value of 10000uA.

## Note:

The same is true for the output setting of DO following DI disconnection. It can be set according to the requirements. It can be disabled if it is not needed. The output hold time is 0, which is disabled.